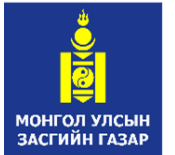

ХҮНС, ХӨДӨӨ АЖ АХУЙ, ХӨНГӨН ҮЙЛДВЭРИЙН ЯАМ

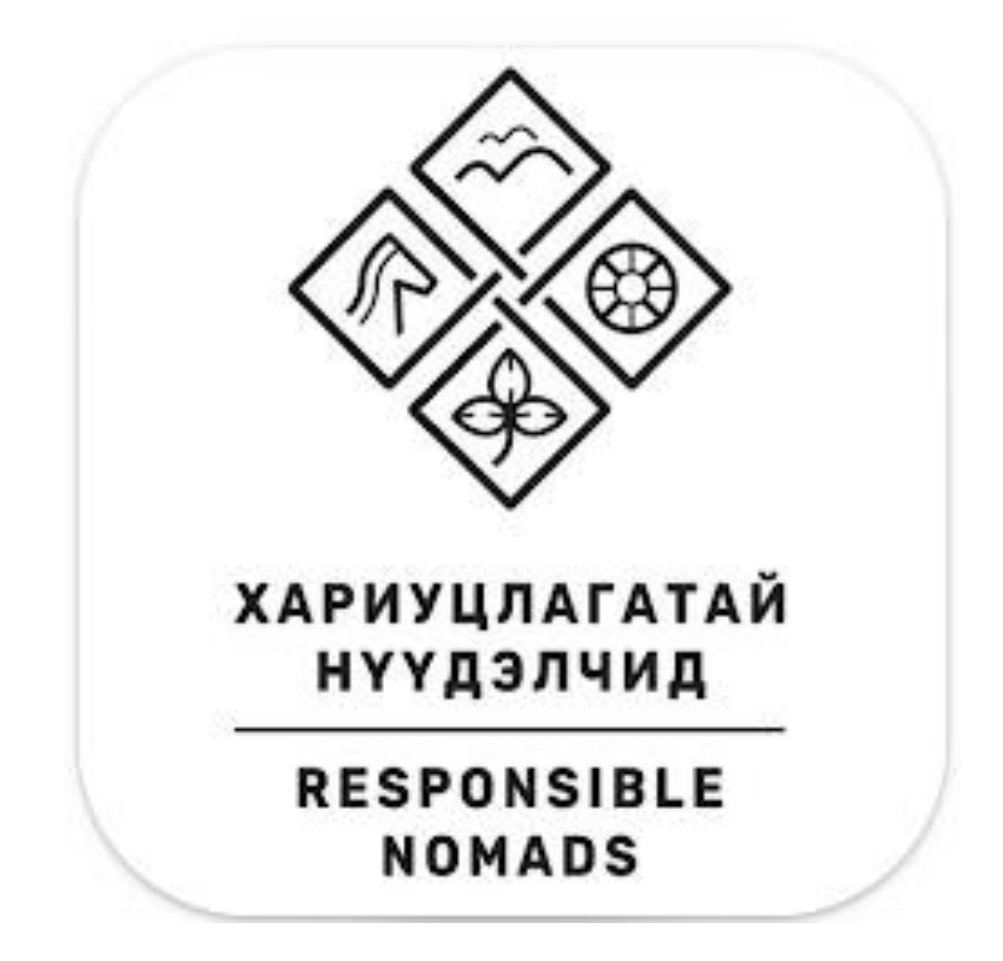

#### **Нүүдэлчин** гар утасны программын сүүний урамшууллын хүсэлт илгээх заавар

Гар утасны апп татах холбоос:

Android

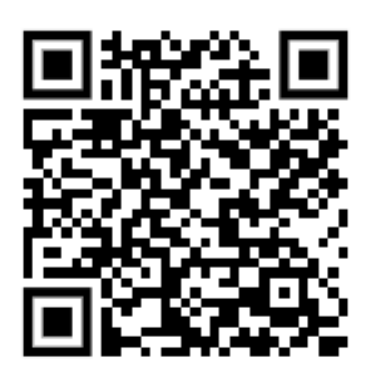

**IOS** Iphone

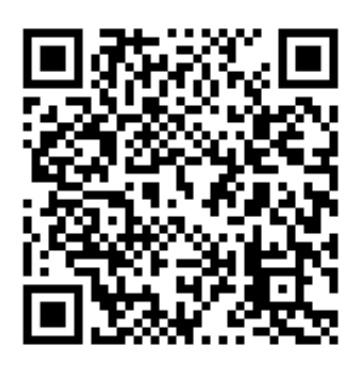

# 1. Нэвтрэх хуудас

"Дан систем нэвтрэх" товч дээр дарж Давхар танилт системээр дамжуулан нэвтрэх хуудас руу шилжинэ.

1

| 13:22 | 2 🖬 (      | ХАРИУЦЛАГАТАЙ<br>НУУДЭЛЧИД<br>RESPONSIBLE<br>NOMADS | Le lle 🕫 |   |
|-------|------------|-----------------------------------------------------|----------|---|
|       | Утасны дуг | гаар *                                              |          |   |
|       | Нууц үг *  |                                                     |          | ľ |
|       | Дан        | Нэвтрэх<br>систем нэвтр                             | эх       |   |
|       |            |                                                     |          |   |
|       |            |                                                     |          |   |
|       |            |                                                     |          |   |
|       |            |                                                     |          |   |
|       |            |                                                     |          |   |

# 2. Дан нэвтрэх хуудас

Нэг удаагийн нэвтрэлт болон Банкны эрхээр нэвтрэх аргыг хэрэглэх боломжтой.

Нийтлэг ашиглах боломжтой буюу "Банкны эрхээр нэвтрэх" товч дээр дарж хэрэглэгч та өөрийн ашигладаг интернет банкны эрхээр дамжуулан нэвтрэх юм.

| Нэвтрэх Бүртгүүлэх                                          |
|-------------------------------------------------------------|
| Регистрийн дугаар                                           |
| AA                                                          |
| Нууц үг                                                     |
| 8                                                           |
| Нэвтрэх                                                     |
| Нууц үг сэргээх үү?<br>Утасны лугаар солих уу?              |
|                                                             |
| эсвэл                                                       |
| эсвэл<br>Банкны эрхээр нэвтрэх                              |
| эсвэл<br>Банкны эрхээр нэвтрэх<br>Тоон гарын үсгээр нэвтрэх |
| эсвэл<br>Банкны эрхээр нэвтрэх<br>Тоон гарын үсгээр нэвтрэх |

#### 3. Банкны эрхээр нэвтрэх

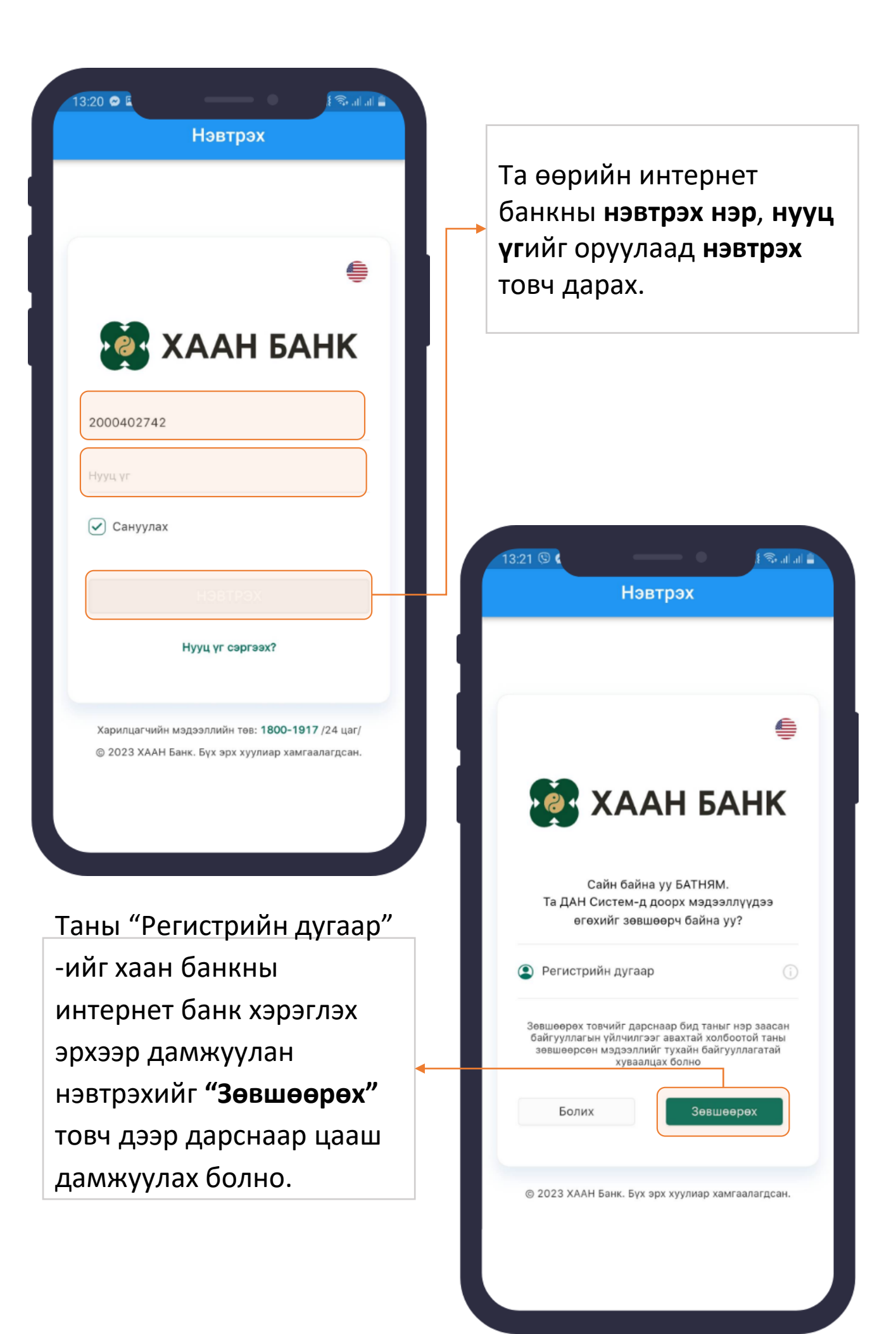

## 4. Иргэний мэдээлэл ашиглах хүлээн зөвшөөрөх

Нүүдэлчин систем нь таны регистрийн дугаараар дамжуулан хэрэглэгчийн мэдээллийг өгөх тухай зөвшөөрлийг "Зөвшөөрөх" товч дарснаар нэвтрэх болно.

|   | nomad.mofa.gov.mn<br>Таны дараах мэдээллийг авах хүсэлтэй бай                                                                 | х         |
|---|----------------------------------------------------------------------------------------------------|-----------|
|   | Иргэний үнэмлэхний мэдээлэл дамж<br>сервис                                                                                    | уулах     |
|   | Та өөрийн мэдээллийг өгөхийг зөвшөөрч ба<br>Зөвшөөрөх Татгалзах                                                               | ійна уу ? |
|   | Сүүлд нэвтэрсэн цаг<br>2023-01-03 08:57:43                                                                                    | 0         |
| I | Сүүлд нэвтэрсэн IP хаяг<br><b>192.82.83.203</b>                                                                               | 0         |
| I | Сүүлд нэвтэрсэн нэвтрэлтийн төрөл<br><b>Нэг удаагийн код</b>                                                                  | S         |
|   | Сүүлд нэвтэрсэн веб хөтөч<br>Mozilla/5.0 (Windows NT 10.0; Win64;<br>x64) AppleWebKit/537.36 (KHTML, like<br>Gecko) Chrome/10 | 0         |

# 5. Үйлчилгээний нөхцөлийг зөвшөөрөх

| Монгол улсад "Нийтийн мэдээллийн ил тод<br>байдлын тухай", "Хүний хувийн мэдээлэл<br>хамгаалах тухай" хуулиудыг 2022 оны 5-р<br>сарын 1-ний өдрөөс эхлэн дагаж мөрдөх<br>болсонтой холбогдуулан Хүнс, хөдөө аж<br>ахуйн яамны бүтээгдэхүүн үйлчилгээг<br>хүргэхдээ хүний хувийн мэдээллийг<br>цуцлуулах, боловсруулах, ашиглахад дараах<br>нөхцөлийг баримтлан, хэрэгжүүлнэ.<br>1. Үйлчилгээ үзүүлэгч нь холбогдох хууль,<br>тогтоомжид заасны дагуу хэрэглэгчийг<br>таних, баталгаажуулах, бүртгэлжүүлэх,<br>мөн бүтээгдэхүүн үйлчилгээг сайжруулах,<br>хэрэглэгчийн санал гомдлыг хүлээн авч<br>шийдвэрлэх, дүн шинжилгээ хийх, төлбөр<br>цуглуулах, урамшуулал сурталчилгааны<br>мэдээлэл, мэдэгдэл хүргэх зорилгоор | Монгол улсад "Нийтийн мэдээллийн ил<br>тод байдлын тухай", "Хүний хувийн<br>мэдээлэл хамгаалах тухай" хуулиудын<br>2022 оны 5-р сарын 1-ний өдрөөс эхлэн<br>дагаж мөрдөх болсонтой холбогдуулан<br>"Хүнс, хөдөө аж ахуйн яам"-нь<br>бүтээгдэхүүн үйлчилгээг хүргэхдээ хүний<br>хувийн мэдээллийг цуглуулах<br>боловсруулах, ашиглахад дараах<br>нөхцөлийг баримтлан, хэрэгжүүлнэ.                                                                                                    |
|----------------------------------------------------------------------------------------------------|----------------------------------------------------------------------------------------------------|
| <ul> <li>хүний хувийн мэдээллийг цуглуулж, боловсруулж ашиглана.</li> <li>Хүний хувийн мэдээлэл гэдэгт овог, нэр, нас хүйс, цахим тодорхойлогч (утасны дугаар, и-мэйл хаяг, нийгмийн сүлжээний нэр гэх мэт), оршин суух хаяг,байршил, регистр эсхүл иргэний бүртгэлийн дугаар, зээлийн мэдээлэл, хуулиар зөвшөөрсөн биометрик болон бусад мэдээллүүдийг ойлгоно.</li> <li>Зөвшөөрч байна &gt;</li> </ul>                                                                                                    | 13:21 🖬 रिवास सिंह स्वित्य सिंह सिंह सिंह सिंह सिंह सिंह सिंह सिंह                                                                                                    |
| <ul> <li>Хүний хувийн мэдээлэл<br/>хамгаалах тухай хуулийн 6.1.1,<br/>6.2.1</li> <li>Хүний хувийн мэдээлэл<br/>хамгаалах тухай хуулийн 8.3,<br/>8.4-т тус тус заасны дагуу<br/>Мэдээллийн эзний<br/>зөвшөөрлийг авна.</li> <li>Га үйлчилгээний нөхцөлтэй<br/>ганилиан "Завшөөри байна"</li> </ul>                                                                                                    | болох бөгөөд нөхцөлтэй танилцаагүйгээс<br>үүдэн гарах аливаа асуудлыг Үйлчилгээ<br>үзүүлэгч хариуцахгүй болно.<br>8. Үйлчилгээ үзүүлэгч нь хэрэглэгчийг<br>танин, баталгаажуулсны үндсэн дээр<br>бүртгэл хийх шаардлагын дагуу<br>хэрэглэгчийн баримт бичиг, Төрийн<br>мэдээлэл солилцооны системд<br>бүртгэсэн мэдээлэлд үндэслэн<br>бүтээгдэхүүн үйлчилгээ үзүүлэх тул<br>хэрэглэгч нь энэхүү зөвшөөрлийн<br>хуудаст "Зөвшөөрч байна" гэж дарснаар<br>тус системд бүртгэгдсэн өөрийн хувийн<br>мэдээллийг цуглуулж, боловсруулж,<br>ашиглахыг зөвшөөрч байгаагаа<br>баталгаажуулж байгаа болно. |
| танилцан <b>зөвшөөрч оайна</b><br>сонголтыг идэвхижүүлснээр<br>программыг ашиглах боломжтой.                                                                                                    | Зөвшөөрч байна >                                                                                                    |

# Сүүний урамшуулал цэсрүү орох

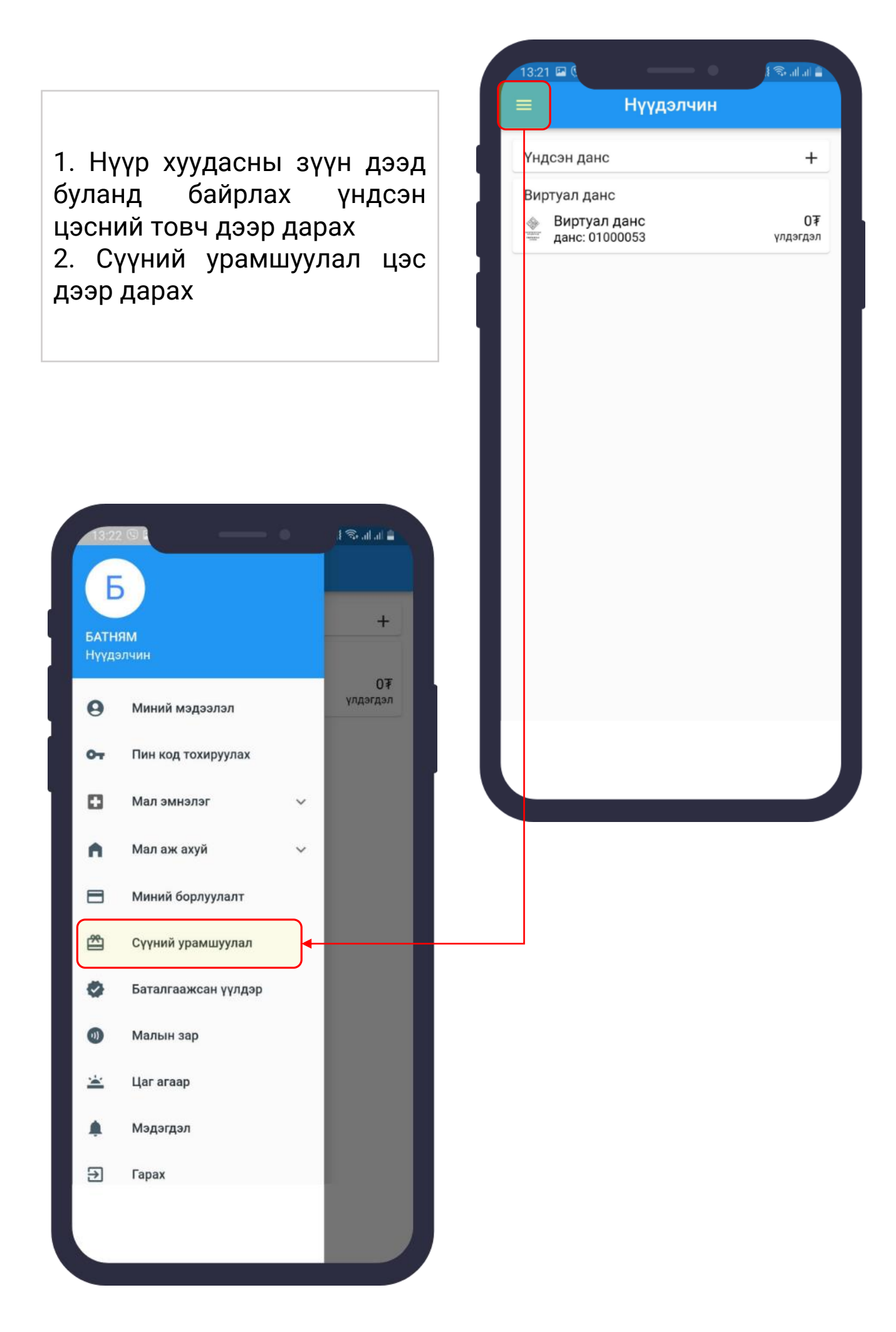

## 7.Урамшууллын хүсэлт илгээх

| Хүсэлт илгээх                                                                             | Урамшууллын хүсэлт цэсэн<br>орсон ба<br>" <b>Хүсэлт илгээх</b> " товч дээ                                                                                                    |
|-------------------------------------------------------------------------------------------|----------------------------------------------------------------------------------------------------|
|                                                                                           | дарж урамшууллын хүсэлтэ<br>илгээх цонхруу орно.                                                                                                    |
|                                                                                           | 15:57 © 1<br>← Урамшууллын хүсэлт                                                                                                    |
|                                                                                           | Хүсэлт гаргагч: Бат-Эрдэнэ овогтой Алтан-Өлзий<br>(ЧК61081706)                                                                                                    |
|                                                                                           | Урамшуулалд хамрагдах 2022 он 12 сар                                                                                                    |
|                                                                                           | Урамшууллын төрөл: <b>Сүү</b>                                                                                                    |
|                                                                                           | Мал эмнэлгийн гэрчилгээ: 13500 Л                                                                                                    |
|                                                                                           | Ибаримт: <b>11529 Л</b>                                                                                                    |
|                                                                                           | Урамшуулалд хамрагдах <b>11529 Л</b><br>боломжит дүн:                                                                                                    |
| сэлт илгээх гэж буй иргэн<br>ны мэлээлэл хүсэлт                                           | Урамшуулалд хүлээн авах данс УДИРДАХ                                                                                                    |
| ргагч хэсэгт харагдана.                                                                   | Данс сонгох 👻                                                                                                    |
| •                                                                                         | Өргөдөл:                                                                                                    |
| амшуулалд хамрагдах<br>эыг зурагт харагдаж буй<br><b>САР</b> дээр дарснаар<br>чгож болно. | Иргэн / хуулийн этгээд <b>Б.Алтан-Өлзий</b> нь Засгийн<br>газрын 2020 оны 130 дугаар тогтоолын хавсралт<br>"СҮҮ БОЛОВСРУУЛАХ ҮЙЛДВЭР, ЦЕХЭД<br>ТЕХНИКИЙН ЗОХИЦУУЛАЛТЫН ШААРДЛАГАД<br>НИЙЦСЭН МАЛЫН ТҮҮХИЙ СҮҮ НИЙЛҮҮЛСЭН<br>МАЛЧИН, ЭРЧИМЖҮҮЛСЭН МАЛ АЖ АХУЙ<br>ЭРХЛЭГЧДЭД МӨНГӨН УРАМШУУЛАЛ ОЛГОХ"-ын<br>дагуу <b>11529</b> литр ундны сүүнд - тоот дансанд<br>мөнгөн урамшуулал авах хүсэлтэй байна.                                                                                                    |
|                                                                                           | Урамшууллын хүсэлт автоматаар илгээх сар сонгох:                                                                                                    |
|                                                                                           | 11 12 1 2 3                                                                                                    |
|                                                                                           | A CONTRACT OF A CONTRACT OF A |

## Урамшуулал хүлээн авах данс удирдах, шинээр бүртгэх

| 15:57 ● :       Г⊛шыш         <       Урамшууллын хүсэлт         Хүсэлт гаргагч: Бат-Эрдэнэ овогтой Алтан-Өлзий (ЧК61081706)       Урамшуулалд хамрагдах 2022 он 12 сар сар:         Урамшууллын төрөл: Сүү       Урамшууллын төрөл: Сүү         Мал эмнэлгийн гэрчилгээ:       13500 Л         Ибаримт:       11529 Л         Урамшуулалд хамрагдах       11529 Л                                                                                                    | <ol> <li>Урамшуулал хүлээн авах<br/>данс хэсэгт "Данс сонгох" дээр<br/>дарах ба таны данс гарч ирвэл<br/>дээр нь дарах.</li> <li>Таны данс хоосон байвал<br/>"УДИРДАХ" гэсэн үгэн дээр<br/>дарах</li> </ol>                                                                                                    |
|----------------------------------------------------------------------------------------------------|----------------------------------------------------------------------------------------------------|
| боломжит дүн:<br>Урамшуулалд хүлээн авах данс<br>Данс сонгох<br>Фргедел:<br>Иргэн / хуулийн этгээд Б.Алтан-Өлайй нь Засгийн<br>газрын 2020 оны 130 дугаар тогтолын хавсралт<br>"сүү Боловсе УулАх Үйлдвэр цехэд<br>ТЕхникийн зохицуулАх үйлдвэр цехэд<br>ТЕхникийн зохицуулАх үйл эн хавсар үүн үүсэн<br>ТЕхникийн зохицуулал авах хүсалай байна.<br>Урамшууллын хүсэлт автоматаар илгээх сар<br>сонгох: | 15:57 <b>≥                                   </b>                                                                                                    |
| <ul> <li>Зөвшөөрч байна</li> <li>Зевшөөрч байна</li> <li>Удирдах дээр дарснаар:<br/>"Бүртгэлтэй данс" цонх нээгдэх<br/>ба хэрэв таньд данс байгаа бол<br/>зураг дээрх шиг харагдана.</li> <li>(Хоосон бол нэмэх товч дээр</li> </ul>                                                                                                    | <ul> <li>15:57 • 1</li> <li>Шинээр данс нэмэх</li> <li>Банк сонгох</li> <li>Данс сонгох</li> <li>Данс ны дугаар</li> <li>0/10</li> <li>Данс эзэмшигчийн нэр</li> <li>Данс бүртгэх</li> </ul>                                                                                                    |
| дарах)<br>3. Нэмэх товч дарснаар:<br>Шинээр данс нэмэх цонх нээгдэх<br>ба<br>- Банкны нэр сонгох<br>- Дансны дугаараа оруулах<br>- Данс эзэмшигчийн нэрээ<br>оруулаад<br>Данс бүртгэх товч дээр дарснаар                                                                                                    | 15:57        ↓       ↓       ↓       ↓       ↓       ↓       ↓       ↓       ↓       ↓       ↓       ↓       ↓       ↓       ↓       ↓       ↓       ↓       ↓       ↓       ↓       ↓       ↓       ↓       ↓       ↓       ↓       ↓       ↓       ↓       ↓       ↓       ↓       ↓       ↓       ↓       ↓       ↓       ↓       ↓       ↓       ↓       ↓       ↓       ↓       ↓       ↓       ↓       ↓       ↓       ↓       ↓       ↓       ↓       ↓       ↓       ↓       ↓       ↓       ↓       ↓       ↓       ↓       ↓       ↓       ↓       ↓       ↓       ↓       ↓       ↓       ↓       ↓       ↓       ↓       ↓       ↓       ↓       ↓       ↓       ↓       ↓       ↓       ↓       ↓       ↓       ↓       ↓       ↓       ↓       ↓       ↓       ↓       ↓       ↓       ↓       ↓       ↓       ↓       ↓       ↓       ↓       ↓       ↓       ↓       ↓       ↓       ↓       ↓       ↓       ↓       ↓       ↓       ↓       ↓       ↓       ↓       ↓< |
| таны данс хадгалагдана.                                                                                                    | Хасах Данс бүртгэх                                                                                                    |

## 9. Урамшуулал хүлээн авах данс Нэмсний дараа сонгох

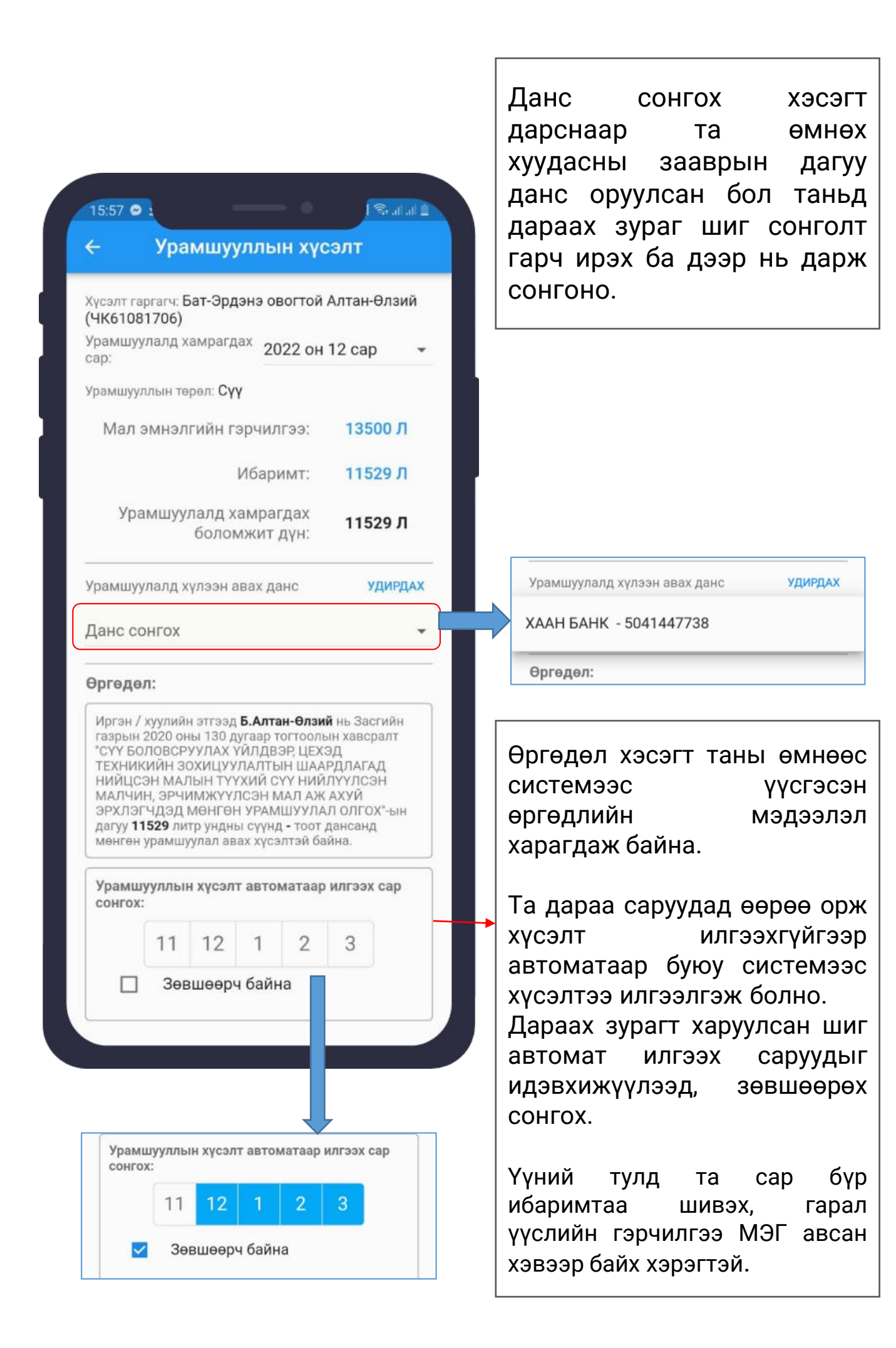

## 10. Мал эмнэлгийн гэрчилгээ -Дэлгэрэнгүй лавлах

Мал эмнэлгийн гэрчилгээ хэсэгт харагдаж байгаа бүтээгдэхүүний тоо хэмжээ дээр дарснаар

Сонгосон сарын МЭГ хэмжээг **дэлгэрэнгүй харах, Шинэчлэх** гэсэн товч бүхий цонх нээгдэнэ.

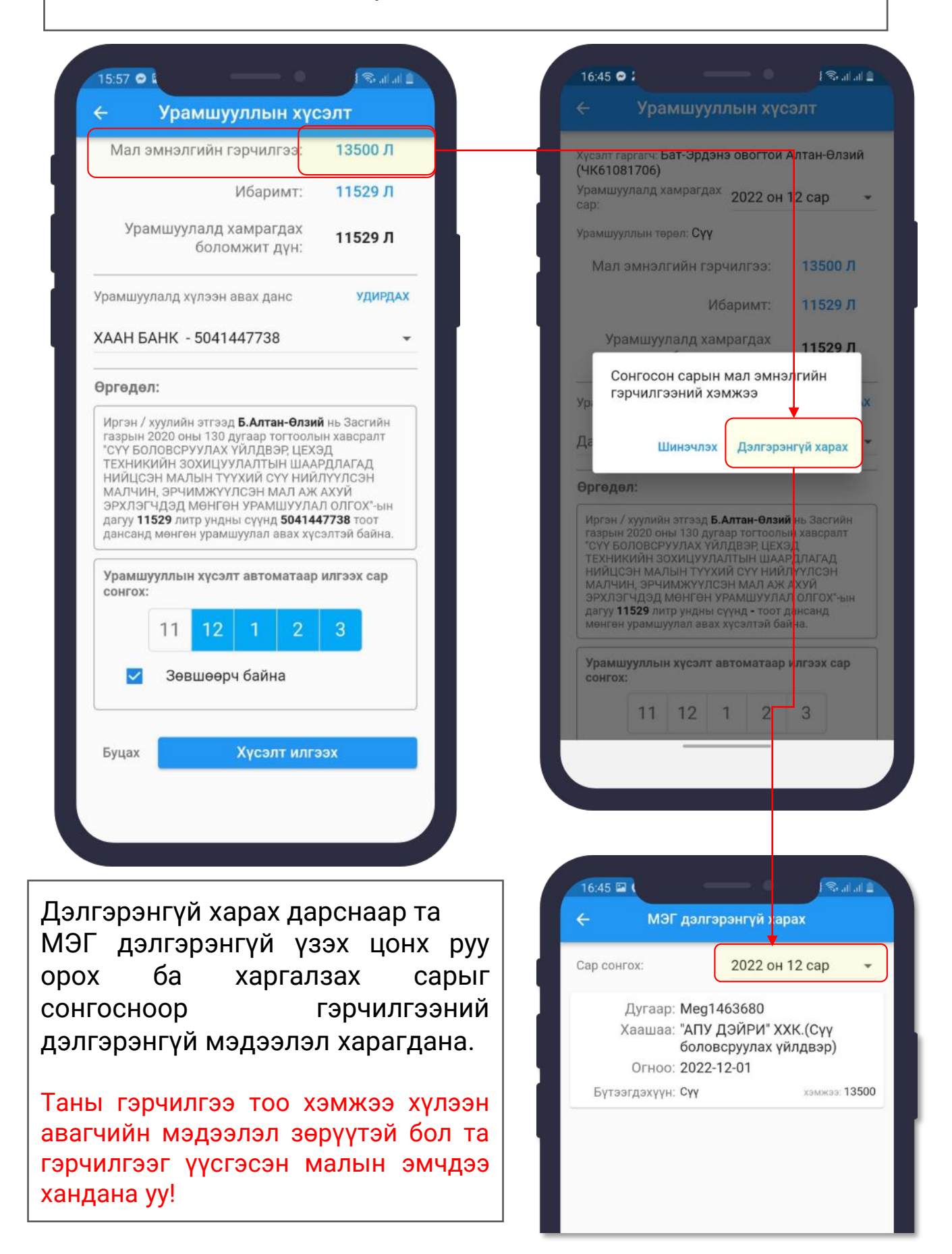

# 11. Ибаримтын- бүтээгдэхүүний Тоо хэмжээг дэлгэрэнгүй лавлах

Ибаримт хэсэгт харагдаж байгаа бүтээгдэхүүний тоо хэмжээ дээр дарснаар

Сонгосон сарын Ибаримтын хэмжээг **дэлгэрэнгүй харах,** Шинэчлэх гэсэн товч бүхий цонх нээгдэнэ.

| <ul> <li>Урамшууллын хүсэлт</li> <li>Мал эмнэлгийн гэрчилгээ: 13500 Л</li> </ul>                                                                                                    | сар:<br>Урамшууллын төрөл: Сүү                                                                                                    |
|----------------------------------------------------------------------------------------------------|----------------------------------------------------------------------------------------------------|
| Ибаримт: 11529 Л                                                                                                    | Мал эмнэлгийн гэрчилгээ: 13500 Л                                                                                                    |
| Урамшуулалд хамрагдах <b>11529 Л</b><br>боломжит дүн:                                                                                                    | Ибаримт: 11529 Л<br>Урамшуулалд хамрагдах<br>боломжит лун: 11529 Л                                                                                                    |
| Урамшуулалд хүлээн авах данс УДИРДАХ                                                                                                    | Сонгосон сарын ибаримт кэмжээ<br>Ура                                                                                                    |
| ХААН БАНК - 5041447738 👻                                                                                                    | Да Шинэчлэх Дэлгэрэнгүй харах                                                                                                    |
| Өргөдөл:                                                                                                    | Өргөдөл:                                                                                                    |
| Иргэн / хуулийн этгээд <b>Б.Алтан-Өлзий</b> нь Засгийн<br>газрын 2020 оны 130 дугаар тогтоолын хавсралт<br>"СҮҮ БОЛОВСРУУЛАХ ҮЙЛДВЭР, ЦЕХЭД<br>ТЕХНИКИЙН ЗОХИЦУУЛАЛТЫН ШААРДЛАГАД<br>НИЙЦСЭН МАЛЫН ТҮҮХИЙ СҮҮ НИЙЛҮҮЛСЭН<br>МАЛЧИН, ЭРЧИМЖҮҮЛСЭН МАЛ АЖ АХУЙ<br>ЭРХЛЭГЧДЭД МӨНГӨН УРАМШУУЛАЛ ОЛГОХ"-ын<br>дагуу <b>11529</b> литр ундны сүүнд <b>5041447738</b> тоот<br>дансанд мөнгөн урамшуулал авах хүсэлтэй байна. | Иргэн / хуулийн этгээд <b>Б.Алтан-Өлзи</b> <sup>6</sup> нь Засгийн<br>газрын 2020 оны 130 дугаар тогтооль н хавсралт<br>"Сүү БОЛОВСРУУЛАХ ҮЙЛДВЭР, ЦЕХ: Д<br>ТЕХНИКИЙН ЗОХИЦУУЛАЛТЫН ШААРДЛАГАД<br>НИЙЦСЭН МАЛЫН ТҮҮХИЙ СҮҮ НИЙЛҮҮЛСЭН<br>МАЛЧИН, ЭРЧИМЖҮҮЛСЭН МАЛ АЖ ХХЙ<br>ЭРХЛЭГЧДЭД МӨНГӨН УРАМШУУЛАТ ОЛГОХ"-ын<br>дагуу <b>11529</b> литр ундны сүүнд - тоот дансанд<br>мөнгөн урамшуулал авах хүсэлтэй бана. |
| Урамшууллын хүсэлт автоматаар илгээх сар<br>сонгох:                                                                                                    | Урамшууллын хүсэлт автоматаар илгээх сар<br>сонгох:                                                                                                    |
|                                                                                                    |                                                                                                    |
|                                                                                                    |                                                                                                    |
| ✓ Зевшеерч байна                                                                                                    |                                                                                                    |
| Зөвшөөрч байна       Буцах         Хүсэлт илгээх                                                                                                    | 16:46 🖬 (                                                                                                    |
| Гэрэнгүй харах дарснаар та<br>римт дэлгэрэнгүй үзэх цонх                                                                                                    | 16:46 ₪<br>← Ибаримт дэлгэрэнгүй харах<br>Сар сонгох: 2022 он 12 сар<br>Унээний шингэн сүүний урамшуулал<br>Хэмжээ: 11,529 Л<br>Пум: 21 246 056                                                                                                    |

## 12.Урамшууллын хүсэлтээ илгээх Хүсэлт илгээгдсэн

| Мал                                                                                                    | эмнэлгийн гэрчилгээ:                                                                                                    | 13500 Л                                                                                                    |
|----------------------------------------------------------------------------------------------------|----------------------------------------------------------------------------------------------------|----------------------------------------------------------------------------------------------------|
|                                                                                                    | Ибаримт:                                                                                                    | 11529 Л                                                                                                    |
| Ура                                                                                                    | амшуулалд хамрагдах<br>боломжит дүн:                                                                                                    | 11529 Л                                                                                                    |
| рамшу                                                                                                    | улалд хүлээн авах данс                                                                                                    | удирдах                                                                                                    |
| AAH E                                                                                                    | AHK - 5041447738                                                                                                    |                                                                                                    |
|                                                                                                    |                                                                                                    |                                                                                                    |
| иргэде<br>Иргэн /<br>газрын<br>"СҮҮ БС<br>ТЕХНИІ<br>НИЙЦС<br>МАЛЧИ                                                   | л:<br>2020 оны 130 дугаар тогтоол<br>ООВСРУУЛАХ ҮЙЛДВЭР, ЦЕХ<br>КИЙН ЗОХИЦУУЛАЛТЫН ШАА<br>ЭН МАЛЫН ТҮҮХИЙ СҮҮ НИЙ<br>11 ЭРИМАХУИСЭН МАЛ АЖ                                                                                                    | <b>й</b> нь Засгийн<br>ын хавсралт<br>ЭД<br>РДЛАГАД<br>ЛҮҮЛСЭН<br>Ахуй                                               |
| Рргөдө<br>Иргэн /<br>газрын<br>"Сүү БС<br>ТЕХНИЙ<br>НИЙЦС<br>МАЛЧИ<br>ЭРХЛЭ<br>Дагуу 1<br>дансан<br>Урамш<br>сонгох  | л:<br>хуулийн этгээд Б.Алтан-Өлзи<br>2020 оны 130 дугаар тогтоолі<br>ловсруулах үйлдвэр, цех<br>кийн зохицуулалтын шаа<br>эн малын түүхий сүү ний<br>н, эрчимжүүлсэн мал аж<br>гчдэд мөнгөн урамшуула<br>1529 литр ундны сүүнд 50414<br>д мөнгөн урамшуулал авах хүй<br>кууллын хүсэлт автоматаар<br>:                                | й нь Засгийн<br>ын хавсралт<br>ЭД<br>РДЛАГАД<br>ЛҮҮЛСЭН<br>АХУЙ<br>Л ОЛГОХ"-ын<br><b>47738</b> тоот<br>сэлтэй байна. |
| ргәде<br>Иргэн /<br>газрын<br>"СҮҮ БС<br>ТЕХНИІ<br>НИЙЦС<br>МАЛЧИ<br>ЭРХЛЭІ<br>дагуу 1<br>дансан,<br>Урамш<br>сонгох | л:<br>хуулийн этгээд Б.Алтан-Өлзи<br>2020 оны 130 дугаар тогтооль<br>ОЛОВСРУУЛАХ ҮЙЛДВЭР, ЦЕХ<br>КИЙН ЗОХИЦУУЛАЛТЫН ШАА<br>ЭН МАЛЫН ТҮҮХИЙ СҮҮ НИЙ<br>Н, ЭРЧИМЖҮҮЛСЭН МАЛ Аж<br>гчДЭД МӨНГӨН УРАМШУУЛА<br>1529 литр ундны сүүнд 50414<br>д мөнгөн урамшуулал авах хүч<br>тууллын хүсэлт автоматаар<br>:<br>11 12 1 2                  | й нь Засгийн<br>эд<br>эрдлагад<br>грдлагад<br>гуулсэн<br>ахуй<br>л олгох"-ын<br>47738 тоот<br>сэлтэй байна.          |
| Эргөдө<br>Иргэн /<br>газрын<br>"Сүү БС<br>ТЕХНИІ<br>НИЙЦС<br>МАЛЧИ<br>ЭРХЛЭ<br>Дагуу 1<br>дансан<br>Урамш<br>сонгох  | л:<br>хуулийн этгээд Б.Алтан-Өлзи<br>2020 оны 130 дугаар тогтооли<br>ловсруулах үйлдвэр, цех<br>кийн зохицуулалтын шаа<br>эн малын түүхий сүү ний<br>н, эрчимжүүлсэн мал аж<br>гчдэд мөнгөн урамшуула<br>1529 литр ундны сүүнд 50414<br>д мөнгөн урамшуулал авах хүи<br>тууллын хүсэлт автоматаар<br>:<br>11 12 1 2<br>Зевшеерч байна | й нь Засгийн<br>ын хавсралт<br>ЭД<br>,РДЛАГАД<br>,ЛҮҮЛСЭН<br>: АХУЙ<br>Л ОЛГОХ"-ын<br>47738 тоот<br>сэлтэй байна.    |

Та өмнөх хуудсууд дээр өгсөн зааварчилгааны дагуу бүх талбаруудыг нятглаад асуудалгүй бол

**"Хүсэлт илгээх"** товч дээр дарж урамшууллын хүсэлтээ илгээнэ.

Хүсэлт амжилттай илгээгдсэн бол доорх зураг дээр хүсэлтийн жагсаалт үүссэн байна.

Урамшуулал хүссэн бүтээгдэхүүний дүн хэсэгт таны хамрагдах боломжтой бүтээгдэхүүний дүн харагдаж байна.

Хүлээн аваагүй төлөвүүд нь дараах төлөвүүдэд шилжинэ.

**Төлөв:** Илгээгдээгүй Амжилттай илгээгдсэн Татгалзсан Олгогдсон

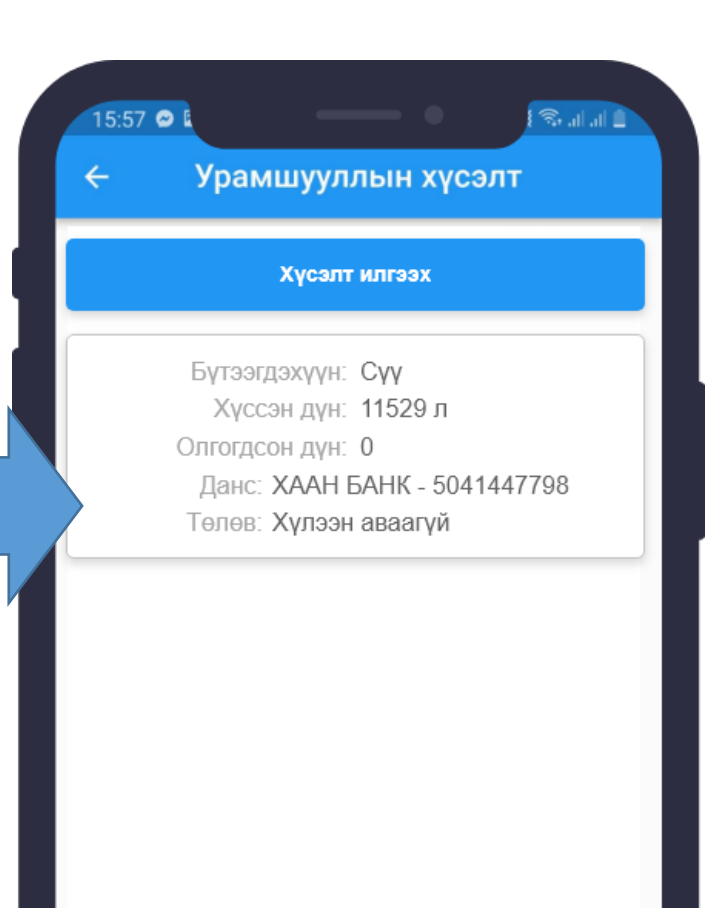

#### Түгээмэл асуулт

1. Мал эмнэлгийн гэрчилгээ 0 гээд гарахгүй эсвэл хэмжээ дутуу бол яах вэ?

Та өөрийн үйлчилгээ авдаг Мал эмнэлгийн үйлчилгээний нэгжид хандаж дараах мэдээллийг шалгуулна. Дараах шаардлага хангаагүй тохиолдолд системд татагдахгүй. Үүнд:

- 1. Хаанаас гэдэгт таны мэдээлэл буюу регистрийг зөв оруулсан эсэх
- Хүлээн авагч байгууллага дээр тухайн онд сүүний урамшуулалд хамрагдах үйлдвэрийн регистрийн дугаараар зөв шивсэн эсэх
- 3. Бүтээгдэхүүний нэр төрлийг зөв оруулсан эсэх
- Гэрчилгээний хүчинтэй хугацаа тухайн сардаа хүчинтэй байгаа эсэх
- 5. Баталгаажсан төлөвтэй гэрчилгээ эсэх

2. Ибаримтын дүн 0 гээд гарахгүй эсвэл хэмжээ дутуу бол яах вэ?

Таны үүсгэсэн татварын баримт ( ибаримт) нь дараах шаардлагыг хангасан байгаа эсэхийг шалгана. Дараах шаардлага хангаагүй тохиолдолд системд татагдахгүй. Үүнд:

- Хүлээн авагч байгууллага дээр тухайн онд сүүний урамшуулалд хамрагдах үйлдвэрийн регистрийн дугаараар зөв шивсэн эсэх
- 2. Бүтээгдэхүүнийг зөв кодоо шивсэн эсэх
- 3. Тоо хэмжээ зөв сонгосон эсэх
- 4. Үүсгэсэн баримт тухайн сардаа бичигдсэн эсэх
- 5. Баримт хүчинтэй эсэх

2. А дансны бүртгэлгүй гээд хүсэлт илгээж болохгүй байвал яах вэ?

Таны мэдээлэл ХХААХҮЯ-ны Малын үндэсний бүртгэл мэдээллийн нэгдсэн санд бүртгэлгүй, эсвэл таны нэр дээр тухайн малын төрөл бүртгэгдээгүй байх магадлалтай тул та сум/дүүрэг хариуцсан Хөдөө аж ахуйн тасгийн мэргэжилтэнд хандан мэдээллээ шалгуулна.

#### Анхаарах

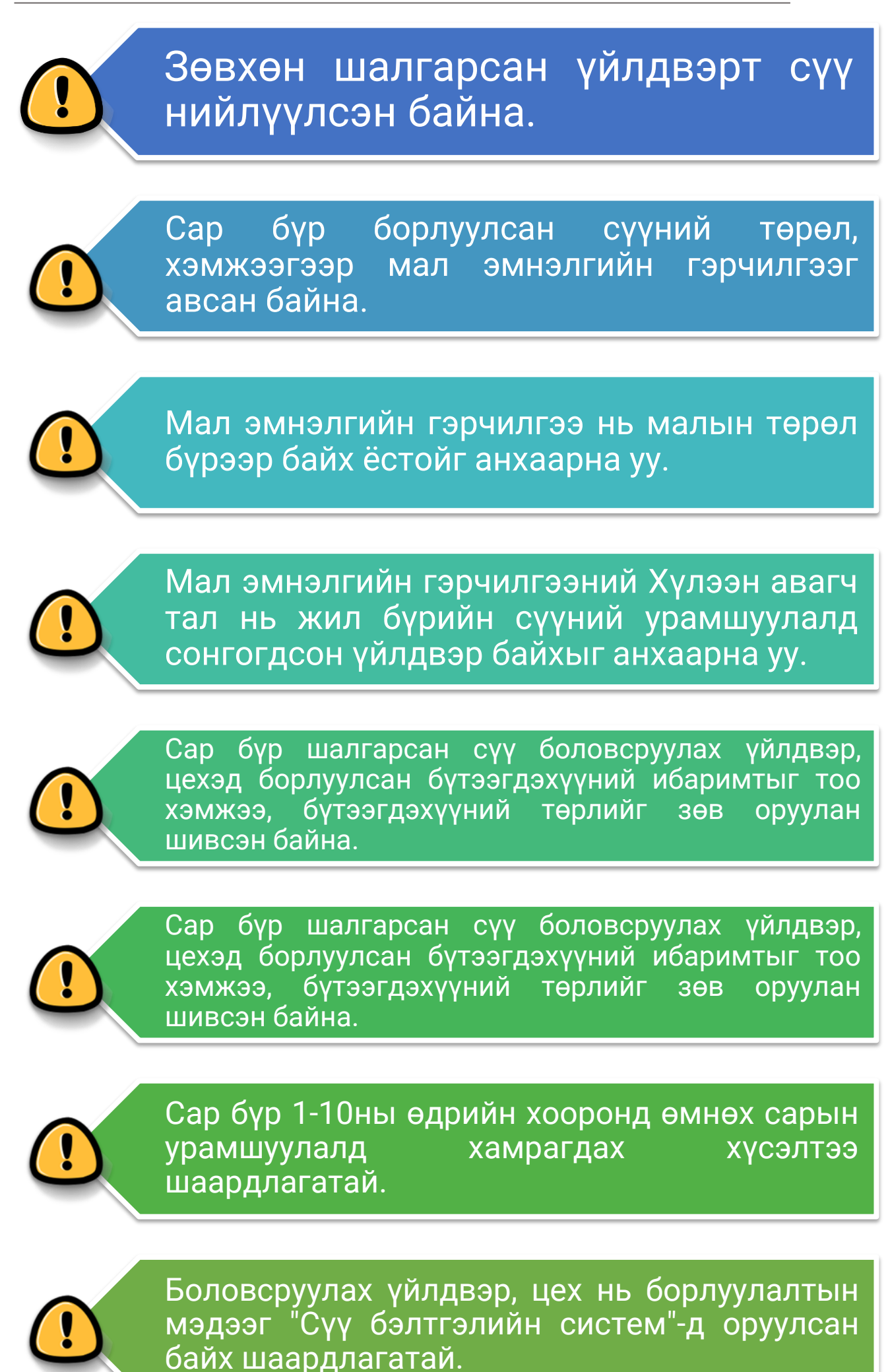